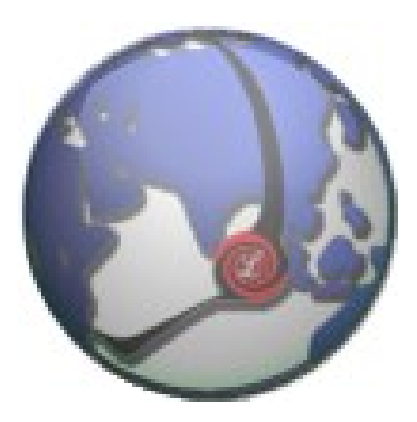

# LUXSYS Inc.

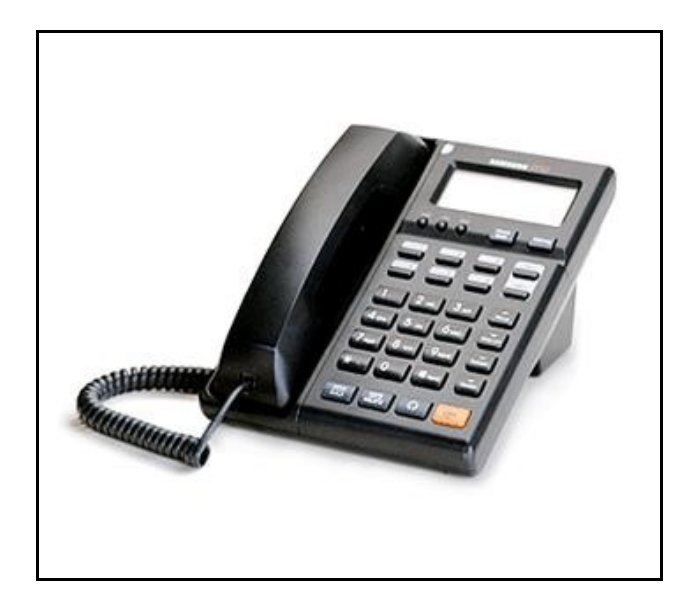

# 다산 H410 계열

# 삼성와이즈 070 (센트릭스회선 연동)

1.01-1216 (Oct 21 2005 22:28:08) 펌웨어 버전

www.luxsys.co.kr support@luxsys.net

#### IP-PBX 하고 센트릭스 회선 연동 구성

- 1. 센트릭스 회선에서 제공 하고 있는 부가 기능 사용에 지장을 주지 않습니다.
  - 삼성 UC API/내선번호/당겨받기/넘겨주기/삼성 Call Manager/etc.
  - 내선끼리 전화할데는 액정화면에서 수신자/발신자 이름 확인 가능 합니다.
  - 당겨 받기를 할 경우 단말기의 액정화면에 고객 전화번호를 확인 가능 합니다.
- 2. IP-PBX 에서 제공 하는 모든 기능을 동시에 사용 가능 합니다. (ARS/통화통계 /CTI/CRM/PSTN 일반 회선 백업/전수 녹취/선택 녹취/etc.)
- 3. IP-PBX 시스템 장애 시 센트릭스 회선으로 자동 복구가 됩니다.

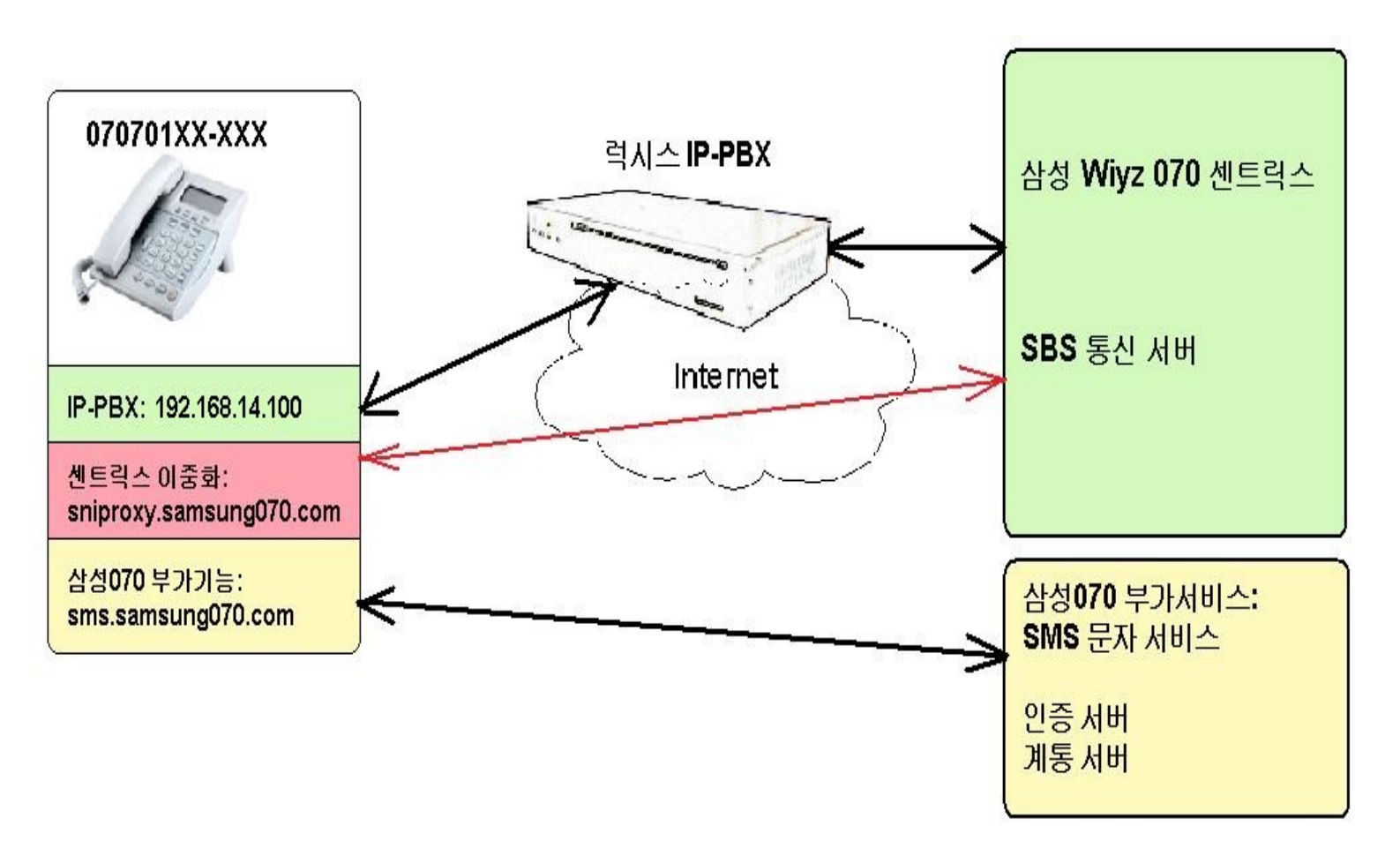

#### Menu Key 를 통한 설정 CODE 변경:

MENU + 1x는 사용자 기능 설정 모드로 일관성 부여 MENU + 10 : Wizard Mode IP설정 후 계정 설정으로 연속 진행 MENU + 11 : Call Waiting설정 MENU + 12 : Call Pickup설정 MENU + 13 : Speed Dial설정 MENU + 14 : Auto prefix설정 MENU + 2x는 서비스 관련 설정으로 일관성 부여 MENU + 21 : IP Address설정 MENU + 22 : Account설정 MENU + 23 : VLAN설정 MENU + 24 : QoS(ToS) 설정 MENU + 25 : User Mode Factory Default로 Web의 User Mode에서 Factory Default를 실행한 것과 같은 내용으로 사용자 정보 초기화 MENU + 3x는 상태를 확인 하는 모드로 일관성 부여 MENU + 31 : Call Waiting설정 확인 MENU + 32 : Call pickup설정 확인 MENU + 33 : Speed dial설정 확인 MENU + 34 : Auto prefix설정 확인 MENU + 35 : IP Address설정 확인 MENU + 36 : Auto Provision설정 확인 MENU + 37 : S/W Version확인 MENU + 9x는 Admin설정 모드로 일관성 부여 MENU + 91 : Reboot MENU + 92 : Auto Provision 설정 MENU + 93 : Application Change MENU + 99 : Admin Factory Default설정

MENU + 35 를 누르고 단말기의 IP 주소를 확인 합니다.

웹브라우저에 IP PHONE의 IP 하고 8000 포트를 치고 들어갑니다. 처음 기본의 아이디 admin 하고 비밀번호는 0000 입니다.

| 🕹 SAMSUNG070 H410 - Mozilla Firefox 📃 🗆 🗙 |                                                                                 |                                                          |   |  |  |  |
|-------------------------------------------|---------------------------------------------------------------------------------|----------------------------------------------------------|---|--|--|--|
| <u>∢</u>                                  | 🔇 💽 - C 🗙 🏠 📋 http://192,168,14,228:8000/top,html 🏠 - 🗽 Wr Wikipedia (en) 🔎 🛃 - |                                                          |   |  |  |  |
| SAMSUNG070 H                              | 410                                                                             | *                                                        | - |  |  |  |
|                                           | S,                                                                              | AMSUNG070 H410                                           |   |  |  |  |
| Phone Status                              |                                                                                 | Status                                                   |   |  |  |  |
| <u>Network</u><br>Configuration           | MAC Address<br>Version                                                          | 00:D0:CB:40:3A:AD<br>1.01-1216                           |   |  |  |  |
| <u>SIP Services</u>                       | Startup                                                                         | app1/Dasan_H410.1.01-1216.sto(Oct 21 2005 22:28:08)      |   |  |  |  |
| <u>Phone Settings</u>                     | Ethernet                                                                        | Port Lank Speed Duplex<br>Lan Up 100Mbps Full<br>PC Down |   |  |  |  |
| THOREBOOK                                 | IP Address                                                                      | IPv4 192.168.14.228                                      |   |  |  |  |
| <u>Phone</u><br><u>Maintenance</u>        | SIP                                                                             | Registration Phone<br>Line1 State Success On Hook        |   |  |  |  |
|                                           | IP Phone Web Client V2.0                                                        |                                                          |   |  |  |  |
| http://192,168,14,228:80                  | 000/status,html                                                                 |                                                          |   |  |  |  |

|                                                                                       |                       | -/                                                                                                    |  |  |
|---------------------------------------------------------------------------------------|-----------------------|----------------------------------------------------------------------------------------------------|--|--|
| Phone Status                                                                          | Network               |                                                                                                    |  |  |
| <u>Network</u><br><u>Configuration</u><br>SIP Services<br>Phone Settings<br>Phonebook | IP Address            | IPv4       ● dynamically assigned via DHCP □ Caching IP address         ● statically configured as:         IP Address       211.52.152.53         Subnet Mask       255.255.255.128         Default Router       211.52.152.1         DNS Server 1       203.241.135.135         DNS Server 2       203.241.132.85 |  |  |
| <u>Phone</u><br>Maintenance                                                           | VLAN                  | □ Use PVID 0 (0~4094)<br>□ Use PC Port © Tag © Untag PVID 0 (0~4094)                                                                                                    |  |  |
|                                                                                       | QoS                   | IP QOS         IV Use         TOS         196         (0~255)           802.1p         IV Use         Phone Priority         3         (0~7)         PC Priority         5         (0~7)                                                                                                    |  |  |
|                                                                                       | Time                  |                                                                                                    |  |  |
|                                                                                       | NTP                   | ✓ Enable NTP Server1 time.bora.net     NTP Server2                                                                                                    |  |  |
|                                                                                       | Time Zone             | GMT+9:00 (Japan, Korea, Yakutsk)                                                                                                    |  |  |
|                                                                                       | Daylight Savings Time | Enable DST Begin Time 0000000 (in MMDDHH)<br>DST End Time 0000000 (in MMDDHH)                                                                                                    |  |  |
|                                                                                       |                       | Update                                                                                                    |  |  |

### SAMSUNG070 H410

|                     | 0/11/00/100/10/14/10 |                                       |                                                     |  |  |
|---------------------|----------------------|---------------------------------------|-----------------------------------------------------|--|--|
| Phone Status        |                      |                                       | SIP                                                 |  |  |
| h Tatana da         |                      | SIP Registrar                         | proxy, samsung070, com :  5060                      |  |  |
| Configuration       |                      |                                       | (e.g., sip.mycompany.com, or IP address)            |  |  |
| <u>connguration</u> |                      | SIP Provy                             | proxy, samsung070, com :   5060                     |  |  |
| SIP Services        |                      | SIF FIOXY                             | (e.g., proxy.myprovider.com, or IP address, if any) |  |  |
|                     |                      | SID Outhound Prove                    | 192, 168, 0, 100 :   5060                           |  |  |
| Phone Settings      | SIP                  |                                       | (e.g., IP address, if any) 🗹 Use Loose Routing      |  |  |
| Phonehook           |                      | Heer ID                               | 07070171234 @                                       |  |  |
| 1 HOHCOOOK          |                      |                                       | (the user part of an SIP address)                   |  |  |
| Phone Maintenance   |                      | Display Name(Optional)                | 07070171234                                         |  |  |
|                     |                      | Auth Name(Optional)                   | 07070171234                                         |  |  |
|                     |                      | Password                              |                                                     |  |  |
|                     |                      |                                       | proxy, samsung070, com : 5060                       |  |  |
|                     |                      | SIP Registrar2 (Backup)               | (e.g., sip.mycompany.com, or IP address)            |  |  |
|                     |                      | CID Ducard (De claur)                 | proxy, samsung070, com : 5060                       |  |  |
|                     |                      | SIP Proxyz (Backup)                   | (e.g., proxy.myprovider.com, or IP address, if any) |  |  |
|                     |                      | SIP Outbound Proxy2                   | proxy, samsung070, com : 5060                       |  |  |
|                     |                      | (Backup)                              | (e.g., IP address, if any)                          |  |  |
|                     |                      | Local SIP Port                        | 5060 (default 5060)                                 |  |  |
|                     |                      | Register Expiration                   | 1440 (in minutes)                                   |  |  |
|                     |                      | Register Retry Interval<br>On Failure | 5 (in seconds)                                      |  |  |

# SAMSUNG070 H410

### 단말기의 자동 설정 기능을 해제 해야됩니다.

## SAMSUNG070 H410

| Phone Status      |                      |                                                                                                    | S                                                                 | IP                   |
|-------------------|----------------------|----------------------------------------------------------------------------------------------------|-------------------------------------------------------------------|----------------------|
| Material          |                      | SIP Registrar                                                                                                    | proxy, samsung070, com                                            | 5060                 |
| Configuration     |                      |                                                                                                    | (e.g., sip.mycompany.com, or IP address)                          |                      |
|                   |                      | SIP Proxy                                                                                                    | proxy,samsung070,com                                              | 5060                 |
| SIP Services      |                      |                                                                                                    | (e.g., proxy.myprovider.com, or IP address                        | , if any)            |
| Phone Settings    |                      | SIP Outbound Proxy                                                                                                    | 192, 100, 0, 100                                                  | UOUC                 |
| I HOHE BERMIND    | SIP                  |                                                                                                    | (e.g., IP address, if any) 🖻 Use Loose Roui                       | ung                  |
| Phonebook         |                      | User ID                                                                                                    | (the user part of an SIP address)                                 |                      |
| Phone Maintenance |                      | Display Name(Optional)                                                                                                    | 07070171234                                                       |                      |
|                   |                      | Auth Name Optional)                                                                                                    | 07070171234                                                       |                      |
|                   |                      | Paseword                                                                                                    |                                                                   |                      |
|                   |                      | 1 855 014                                                                                                    |                                                                   |                      |
|                   |                      | SIP Registrar2 (Backup)                                                                                                    | proxy,samsung070,com                                              | : 5060               |
|                   |                      |                                                                                                    | (e.g., sip.mycompany.com, or IP address)                          | 5000                 |
|                   |                      | SIP Proxy2 (Backup)                                                                                                    | proxy,samsungu/u.com<br>(e.g., provu muprovider.com, or ID addres | : [5060<br>s if any) |
|                   |                      | SID Outbound Drover2                                                                                                    | (e.g., proxy.myprovider.com, or in address                        | · E060               |
|                   |                      | (Backup)                                                                                                    | (e.g., IP address, if any)                                        |                      |
|                   |                      | Local SIP Port                                                                                                    | 5060 (default 5060)                                               |                      |
|                   |                      | Register Expiration                                                                                                    | 1440 (in minutes)                                                 |                      |
|                   |                      | Register Retry Interval                                                                                                    | 5 (in seconds)                                                    |                      |
|                   |                      | Local RTP Part 16384                                                                                                    | (1024~65535)                                                      |                      |
|                   | RTP/RTCP             | DECEMBER 15                                                                                                    | (in accorda)                                                      |                      |
|                   |                      | RICP Interval 115                                                                                                    | (in seconds)                                                      |                      |
|                   | Preferred<br>Vocoder | choice 0       C       uLaw       Image: Constraint of the second second seco | ble<br>I<br>Down                                                  |                      |
|                   |                      | Silence Suppression                                                                                                    | Use                                                               |                      |
|                   | Vocoder              |                                                                                                    | Use 💿 RFC2833 🔿 In-Audio                                          |                      |
|                   | Option               |                                                                                                    | Use Info Method                                                   |                      |
|                   |                      | Provision Type                                                                                                    | DHCP TFTP 🔻                                                       |                      |
|                   |                      | Max. Try                                                                                                    | 0 (1 ~ 10)                                                        |                      |
|                   | Auto Provision       | ⊡Use <mark>Server Address</mark><br>ID                                                                                                    |                                                                   | 0                    |
|                   |                      | Password                                                                                                    |                                                                   |                      |
|                   |                      | CGI                                                                                                    |                                                                   |                      |
|                   |                      |                                                                                                    | Update                                                            | Cancel               |
|                   |                      |                                                                                                    | IP Phone We                                                       | b Client V2.0        |

| Phone Status                                                                                 | Phone Setting                                                                                                    |                                                                                                    |                                                   |                                                    |  |
|----------------------------------------------------------------------------------------------|----------------------------------------------------------------------------------------------------|----------------------------------------------------------------------------------------------------|---------------------------------------------------|----------------------------------------------------|--|
| Network                                                                                      | Phone Password                                                                                                    |                                                                                                    | , Confirm 🦳 (                                     | (password to configure this IP phone)              |  |
| Network<br>Configuration<br>SIP Services<br>Phone Settings<br>Phonebook<br>Phone Maintenance | Phone Password  Ring Ring Type Ring 4 Call Options  Call Options  Call Waiting Auto Answer  Call Waiting Auto Dial Speed Dial Caller ID Display Type  Hotkeys Hotkey 1 Hotkey 2 Hotkey 3 Hotkey 4 Hotkey 5 | <ul> <li>Disable</li> <li>Call Forwarding</li> <li>Do Not Disturb</li> <li>Always Auto Answer</li> <li>Enable</li> <li>Enable</li> <li>I Row © 2 Row</li> </ul> | , Confirm (<br>Forwarding Call No<br>Dial Timeout | (password to configure this IP phone) 0. 5 Seconds |  |
|                                                                                              |                                                                                                    |                                                                                                    |                                                   | Update Cancel<br>IP Phone Web Client V2.0          |  |
|                                                                                              | 1                                                                                                    |                                                                                                    |                                                   |                                                    |  |

#### SAMSUNG070 H410

#### SAMSUNG070 H410

| one Status        | Maintenance                       |  |  |
|-------------------|-----------------------------------|--|--|
| Teterroute        | Firmware Upgrade                  |  |  |
| onfiguration      | Storing Directory app2            |  |  |
|                   | Filename Browse…                  |  |  |
| SIP Services      | Reboot after upgrading O Yes 💿 No |  |  |
| Phone Settings    | Developed Gell                    |  |  |
| Phonebook         | Reboot Factory Default            |  |  |
| Phone Maintenance |                                   |  |  |
|                   | IP Phone Web Client V2.0          |  |  |
|                   |                                   |  |  |
|                   |                                   |  |  |
|                   |                                   |  |  |

| į. | 그룹                 | 설정                  |                |                          |  |
|----|--------------------|---------------------|----------------|--------------------------|--|
| [  | #                  | 메모                  | 수신경로           | 다수의 그룹 활당 (센트릭스 회선 연동)   |  |
|    | 1                  | 발신! 323             | 내선연결           | 삼성네트윅스 ₩yz070 📃          |  |
|    | 2                  | 발신! 525             | 내선연결           | 그네저희 그ㅋ                  |  |
|    | 3                  | 발신! 454             | 내선연결           | 국제신와 급지                  |  |
|    | 4                  | 말신! 525             | 내진연결           | 국제전화 사전선택번호 00755        |  |
|    | с<br>С             | 일신! 727<br>반시1 757  | 내신연결<br>비서여겨   | 세트립스 단겨반기코드 +98          |  |
|    | 7                  | 발신! 707<br>발신! 858  | 대신건물<br>111서여견 |                          |  |
|    | 8                  | 발신! 626             | 내전연결           | -부가기능 처리 (당겨받기)          |  |
|    | 9                  | 발신! 626             | 내선연결           | ● 모든 기능을 IP-PBX에서만 처리    |  |
|    | 10                 | 발신! 181             | 내선연결           | ○ 모든 기능을 센트릭스으로 바이페스     |  |
|    | 11                 | 발신! 545             | 내선연결           | ○ IP-PBX(내부) + 센트릭스(외부)  |  |
|    | 12                 | 발신! 959             | 내선연결           |                          |  |
|    | 13                 | 발신! 828             | 내선연결           | 다이알 플랜                   |  |
|    | 14                 | 발신! 323             | 내선연결           |                          |  |
|    | 15                 | 일신! 7/47<br>바시 10/2 | 내신연결           |                          |  |
|    | 17                 | 발신! 363<br>발시! 353  | 대신신걸<br>[[]서여견 |                          |  |
|    | 18                 | 발신! 181             | 내전연결           |                          |  |
|    | 19                 | 발신! 181             | 내선연결           |                          |  |
|    | 20                 | 발신! 484             | 내선연결           |                          |  |
|    | 21                 | 발신! 03.0            | 내선연결           |                          |  |
|    | 22                 | 발신! 2732            | 내선연결           |                          |  |
|    | 23                 | 발신! 2년2             | 내선연결           |                          |  |
|    | 24                 | 발신! 585             | 내선연결           | SIP 포트                   |  |
|    | 25                 | 말신!.525             | 내선연결           | 6월 베르리 · 베종이 트러그 /그리 *따  |  |
|    | 14 44              | 4 ? ▶ ₩             | нч             | [ @J# 핸드덕스 번호의 드랑크/구툽 활명 |  |
|    | 값입     변경     값 석제 |                     |                |                          |  |

Copyright © 2009, Luxsys Inc. All Rights Reserved

Tel : 1600-5998

E-mail : support@luxsys.net Home : <u>www.luxsys.net</u>